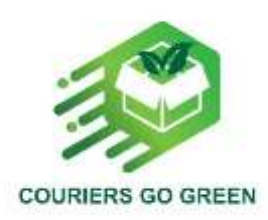

# Erasmus+

# Együttműködési partnerségek a szakoktatás és szakképzés területén

# (KA220-VET)

# PROJEKT SZÁMA: 2022-1-EL01-KA220-VET-000087645

Projekt rövidítése: Couriers Go Green

Projekt teljes neve: Támogassa a futár- és szállítmányozási vállalatokat, hogy környezetbarát módon működjenek

# "Zöld készültségem mérése" eszköz kézikönyv

| Szállítási szám                           |                          | 3.1                                                            |                                                       |  |
|-------------------------------------------|--------------------------|----------------------------------------------------------------|-------------------------------------------------------|--|
| Workpackage száma                         | WP3                      | Workpackage címe                                               | A Zöld Futár oktatási csomag<br>fejlesztése           |  |
| Tevékenységszám                           | A3.2                     | Tevékenység címe                                               | A "Zöld készültségem<br>mérése" eszköz<br>létrehozása |  |
| E változat elkészítésének                 | cidőpontja:              | -                                                              |                                                       |  |
| Szerzők:                                  |                          | DREVEN                                                         |                                                       |  |
| Állapot (F: végleges; D: te<br>tervezet): | ervezet; RD: átdolgozott | RD                                                             |                                                       |  |
| Fájlnév:                                  |                          | Végleges útmutató - "Zöld készültségem<br>mérése" eszköz. docx |                                                       |  |
| Verzió:                                   |                          | Végleges                                                       |                                                       |  |

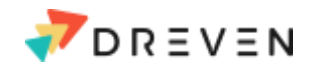

| Dátum 2024. 06. 19. |
|---------------------|
|---------------------|

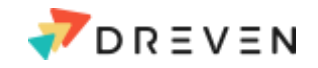

# 1. Általános információk

## 1.1 Bevezetés

Ez a jelentés a "Couriers Go Green" projekthez, pontosabban a WP3 és a PR3.1 projekthez készült. A "Zöld készültségem mérése" eszköz kézikönyvét képezi, amelynek célja, hogy segítsen a futár- és szállítmányozási vállalatoknak mérni szén-dioxid-kibocsátásukat a különböző működési kategóriákban. A tartalma bemutatja az eszköz felépítését és funkcióit, valamint releváns utasításokat és információkat nyújt az eszköz hatékony használatához. Az eszköz kialakítását vizuális segédanyagok egészítik ki, biztosítva, hogy a felhasználók könnyen be tudják vinni az adatokat, megértsék a kibocsátás-számításokat és az eredményeket.

## Hozzáférés

A "Zöld készültségem mérése" eszköz használatához csak a következőkre van szüksége:

- Egy PC/laptop, amelyen telepítve van egy webböngésző, pl. Google Chrome, Edge, Mozilla Firefox stb.
- Internet-hozzáférés
- Az eszközhöz ezen a linken keresztül férhet hozzá: <u>https://measuregreenreadinesstoolv2.bubbleapps.io/version-test</u>

## Felhasználók

Az eszközhöz való hozzáférés nem igényel bejelentkezési adatokat.

Felhasználók: Mindenki hozzáférhet és működtetheti az eszközt, mivel a hozzáférés nyitott.

Admin: DREVEN az eszköz egyedüli hozzájárulója és adminisztrátora.

## Bevált gyakorlatok

A "Zöld készültségem mérése" eszköz optimális teljesítménye érdekében a következő egyszerű bevált gyakorlatokat ajánljuk:

- A felhasználóknak be kell zárniuk az eszköz lapját, amikor nem használják.
- A felhasználóknak ajánlott a rendszer jobb teljesítménye érdekében a webböngészőjüket a legújabb verzióval frissíteni.
- A gördülékenyebb élmény érdekében a felhasználóknak ajánlott 17"-nél nagyobb képernyővel rendelkező monitort vagy laptopot használniuk.

## A "Zöld készültségem mérése" eszköz funkciói

Az eszköz fő célja a futárcégek karbonlábnyomának kiszámítása a szállítási tevékenységre és a kibocsátási kategóriákra vonatkozó adatok felhasználásával. Ezért az eszköz alábbi fő funkcióit a megfelelő kategóriákkal együtt határozzuk meg annak érdekében, hogy érvényes eredményt kapjunk:

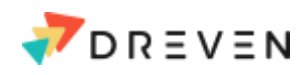

- 1. Szállítási tevékenység: A felhasználónak a következő adatokat kell megadnia:
  - o Referenciaév
  - o A referenciaévben feldolgozott szállítmányok átlagos tömege
  - A referenciaévben feldolgozott szállítmányok átlagos száma
- 2. Kibocsátási kategóriák: A felhasználónak három fő kategóriában kell adatokat szolgáltatnia:
  - Közúti közlekedés
  - Közlekedési csomópontok és irodák
  - o Ellátási lánc szállítása
  - o Hulladékgazdálkodás
- 3. Eredmények:
  - o A futárcég karbonlábnyoma

## Felhasználói útmutató

Az ebben a kézikönyvben a felhasználónak nyújtott intézkedések jobb megértése érdekében néhány alakzatot (zöld nyilak és körök) használtunk, amint az alább látható.

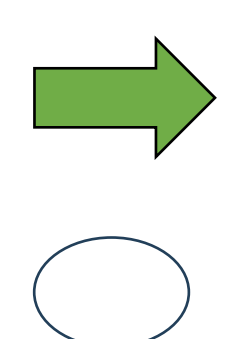

Alakzat 1. További útmutatást nyújt a felhasználónak

Alakzat 2. Megmutatja az eszköz elemzett aspektusát.

## "Zöld készültségem mérése" eszköz

## Főoldal ("Home")

Az eszköz főoldala, amelyet a felhasználó a megadott linkre való belépéskor lát, az 1. ábrán látható. A főoldalon a felhasználó bevezető információkat kap a "Zöld készültségem mérése" eszközről és a Couriers Go Green Erasmus+ projektről.

Az oldal tetején található sáv a navigációs menüt biztosítja, és ebben a szakaszban ki vannak kapcsolva, mivel a felhasználó még nem indította el az eszközt. Az eszköz elindításához a felhasználónak a **"Start"** gombra kell kattintania. A felhasználó bármikor rákattinthat a "Kezdőlap" gombra, és így visszakerülhet az eszköz főoldalára.

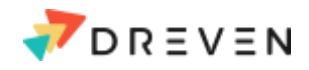

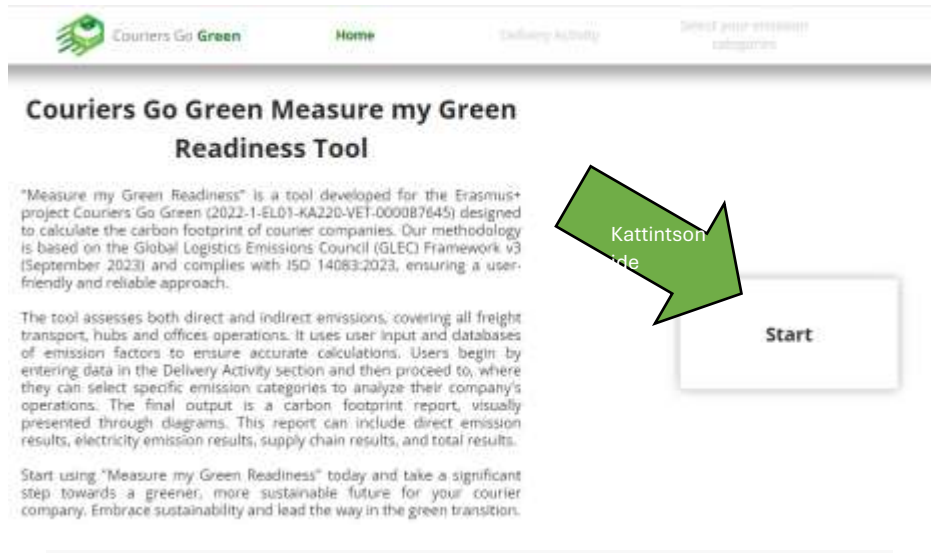

1. ábra: Képernyőkép a Zöld készültségem mérése eszköz főoldaláról ("Home")

## "Szállítási tevékenység"

A **"Szállítási tevékenység"** határozza meg az eszköz indítását, és a felhasználó részéről az adatbevitel első lépése. Ezen a lapon a felhasználó éves szinten adja meg az adatokat. Részletesebben, amint azt az alábbi 2. ábra szemlélteti, a felhasználót arra kérik, hogy adja meg az általa szolgáltatandó adatok referenciaévét. Ezután a felhasználónak meg kell adnia az adott évben feldolgozott küldemények átlagos súlyára (kg) és az adott évben feldolgozott küldemények átlagos súlyára (kg) és az adott évben feldolgozott küldemények átlagos számára vonatkozó adatokat. Ezt a két bejegyzést aztán megszorozzuk, és ezek adják meg a referenciaévben feldolgozott szállítmányok átlagos összsúlyát.

| Couriers Go Green | Home                  | Delivery Activity              | Select your emission<br>categories |
|-------------------|-----------------------|--------------------------------|------------------------------------|
| 4                 | Évszám                | l us about your delivery activ | πy                                 |
|                   |                       | 2024                           |                                    |
|                   | What is the average   | mans of consignments process   | ed within that year?               |
|                   |                       | 1                              | Bevitel                            |
|                   | What is the average ( | wimber of consignments proces  | eed within that year?              |
|                   |                       |                                | Bevitel                            |
|                   | Totai mass            | of consignments processed with | in that year                       |
|                   |                       |                                |                                    |

2. ábra: Képernyőkép a Zöld készültségem mérése eszköz "Delivery Activity" (Szállítási tevékenység) menüpontjáról.

## Kibocsátási kategóriák

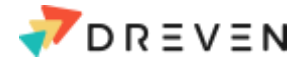

A "Szállítási tevékenység"-ről továbblépve a felhasználó a "Kibocsátási kategóriák" fülre kerül, ahol egy "Kibocsátási kategória" kiválasztása szükséges az eszköz használatának folytatásához (3. ábra).

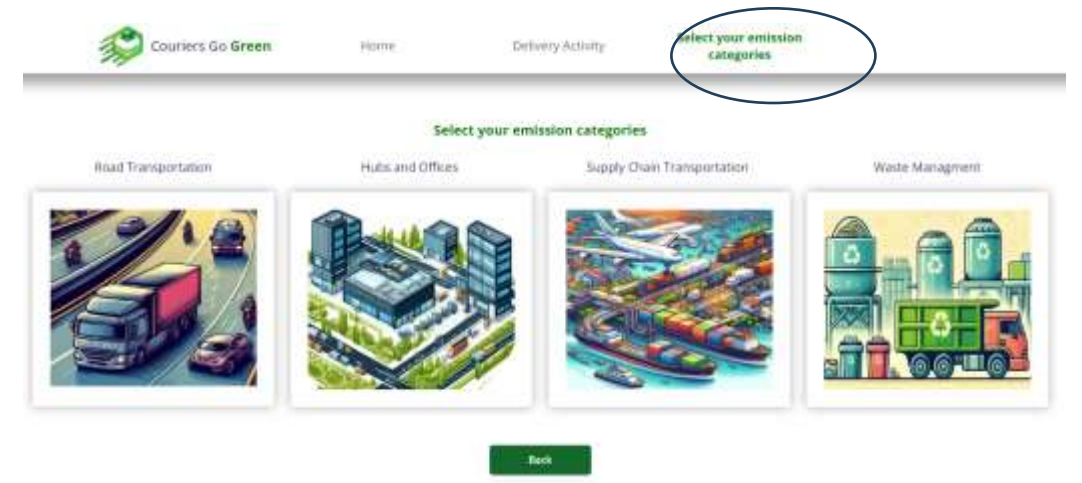

3. ábra: Képernyőkép a "Kibocsátási kategóriák" funkció kiválasztásáról

Itt a felhasználó kezdeményezi az eszköz fő aspektusát. Minden alkalommal, amikor a felhasználó kitölt egy kategóriát, lehetősége van az elsődleges eredmények megfigyelésére, és az összes kategóriát ki kell tölteni ahhoz, hogy megkapja a vállalat teljes karbonlábnyomát. A "Zöld készültségem mérése" eszköz 4 különböző kategóriából választhat a felhasználó. A felhasználó választhat a **"Közúti szállítás"**, a **"Központok és irodák"**, az **"Ellátási lánc szállítása"** és a **"Hulladékgazdálkodás"** között.

## "Közúti szállítás" kategória

Az első kategória, amelyet a felhasználó kiválaszthat, a **"Közúti szállítás"**. Ez a kategória tartalmazza a szállítmányok közúti szállításához felhasznált üzemanyagokból származó, eszközökből származó kibocsátásokat.

A 4. ábrán látható módon a "Kibocsátási kategória" fülön a "Közúti szállítás" gomb kiválasztásakor a felhasználónak meg kell adnia a vállalat által használt szállítójárművek által megtett teljes távolságra (km) vonatkozó adatokat. A két fő kategória itt a következő: a) közúti szállítás a csomópontok között (hosszú távú szállítás) és b) közúti szállítás az utolsó kilométeren (rövid távú szállítás).

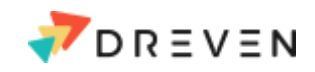

| Home                  | Delivery Activity                 | Select your emission<br>categories |
|-----------------------|-----------------------------------|------------------------------------|
|                       | Road Transportation               |                                    |
| What is the annual to | tal distance covered by the com   | pany-owned fleet?                  |
| Distance              | for road transportation between   | n hubs                             |
|                       | km                                | Bevitel                            |
| Distanc               | ce for road transportation last m | nile                               |
|                       | km                                |                                    |
| Back                  |                                   | Next                               |
|                       |                                   |                                    |

4. ábra: Képernyőkép a vállalati tulajdonú flottához szükséges adatokról

Ezután a felhasználók a "Tovább" zöld gombra kattintva folytathatják a műveletet. Ezután lehetőségük lesz választani a különböző hosszú és rövidtávú járművek közül, amint azt az 5. ábra szemlélteti. A hosszú távú szállítási lehetőségek főként teherautók, amelyeket az általuk szállítható rakomány súlya és a működésükhöz szükséges üzemanyag típusa szerint osztanak kategóriákra. A felhasználó számára extra lehetőségként megadható, hogy a teherautók hány százaléka igényel hőmérséklet-szabályozást, miközben érzékeny rakományt szállítanak. A felhasználó a "Vissza" gombra kattinthat, ha módosítani szeretné az előző lépéseknél megadott bármelyik adatot.

#### **Road Transportation**

#### Between Hubs

|                       | Select number of vehicles           | used per vehicle type         |         |
|-----------------------|-------------------------------------|-------------------------------|---------|
| Jármű<br>kiválasztása |                                     | Ψ                             | Bevitel |
|                       | Select vehicle type                 | Ψ                             |         |
|                       | Please indicate the percentage of t | rucks with temprature control |         |
|                       |                                     | Bevitel                       | 1       |
|                       | Back                                | N                             | oxt     |

5. ábra: A csomópontok közötti szállítás járművének kiválasztását bemutató képernyőkép

A "Tovább" gombra kattintva megjelennek a rövid távú fuvarozásra vonatkozó kiválasztások (6. ábra), és a felhasználó most már választhat a különböző motorkerékpár- és furgontípusok között, amelyeket ismét az általuk szállítható rakomány súlya és a működésükhöz szükséges üzemanyag típusa szerint osztunk fel.

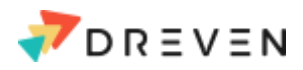

| Last Mile                      |                      |       |
|--------------------------------|----------------------|-------|
| Select number of motorcycles u | sed per vehicle type |       |
| Select motorcycle type         | ×                    | Bevit |
| Select number of C             | ars-Vans             |       |
| Select vehicle type            |                      | Bevit |
|                                |                      |       |

6. ábra: A járműválasztást bemutató képernyőkép az utolsó kilométeres szállításhoz

E szakasz befejezése után és a "Tovább" gombra kattintva befejeződik a közúti szállítást figyelembe vevő karbonlábnyom kiszámításához szükséges adatbevitel, és a felhasználónak lehetősége van továbblépni a "Központok és irodák" kategóriába, vagy az "Eredmények"-re ugrani, ahogyan az a 7. ábrán látható.

| Home                                | Delivery Activity                  | Select your emission<br>categories |
|-------------------------------------|------------------------------------|------------------------------------|
|                                     | Go to Results                      |                                    |
| Select numbe<br>Select motor tyrise | Continue to<br>Hubs and<br>Offices | ch type                            |
| 3                                   | elect number of Cara-Vans          |                                    |
|                                     |                                    |                                    |
| Back                                |                                    | Nest                               |

7. ábra: Képernyőkép a "Tovább az eredményekhez" vagy a "Tovább a központokhoz és irodákhoz" gombok megjelenítésével.

## "Központok és irodák" kategória

A második kategória, amelyet a felhasználó választhat, a "Központok és irodák". Ez a kategória tartalmazza az irodák és központok által felhasznált villamos energia és hő előállításából és elosztásából származó kibocsátásokat, és a felhasználónak lehetősége van a csomagolásra és egyéb irodai anyagokra vonatkozó adatok megadására is.

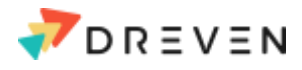

Először is a felhasználót arra kérjük, hogy adja meg a vállalat által bérelt/használt/üzemeltetett központokra vonatkozó villamosenergia- és fűtési adatokat. A felhasználónak ki kell választania a központ helyét (EU-27 országok), a vállalat által használt központok számát és a központok éves villamosenergia-fogyasztását. Amennyiben a vállalat több országban is üzemeltet központokat, a felhasználók továbbléphetnek és megadhatják az adatokat ezekre a központokra vonatkozóan is, így lehetőségük nyílik a különböző országokban található üzemek fogyasztásának mérésére. Végül a felhasználónak lehetősége van arra, hogy megadja a hőre vonatkozó éves energiafogyasztás adatait, de az összes központra együttesen.

Ezt követően a központok fül befejeződik, és a "Tovább" gombra kattintva a felhasználó átkerül az "Irodák" fülre.

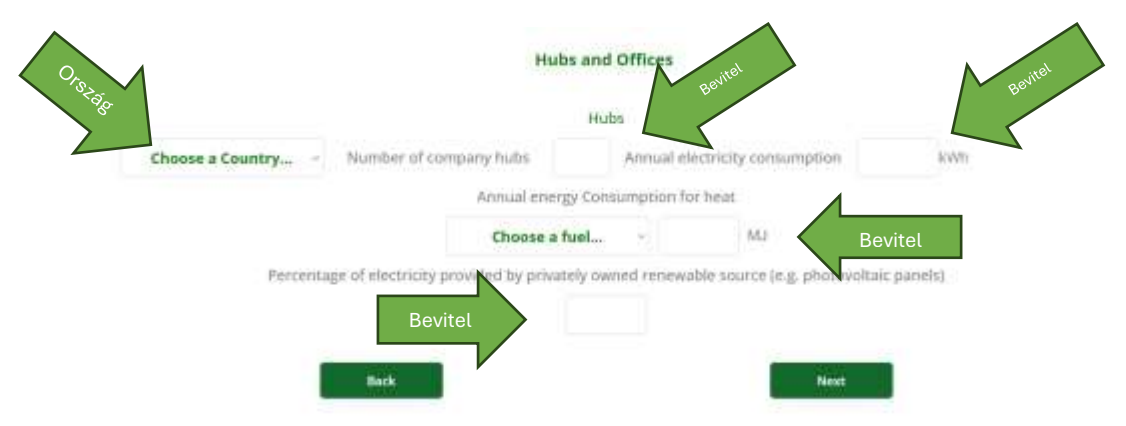

8. ábra: A vállalat által üzemeltetett csomópontokat bemutató képernyőfotó

Az Irodák lap nagyon hasonló az előző lépéshez (Központok), mivel a felhasználót ismét arra kérik, hogy adja meg a vállalat által bérelt/használt/üzemeltetett irodák számát. Amennyiben a vállalat több országban is üzemeltet irodákat, a felhasználó továbbléphet, és megadhatja az adatokat ezekre az irodákra vonatkozóan is. Végül a felhasználónak lehetősége van megadni a hőre vonatkozó éves energiafogyasztás adatait, de az összes Irodára együttesen.

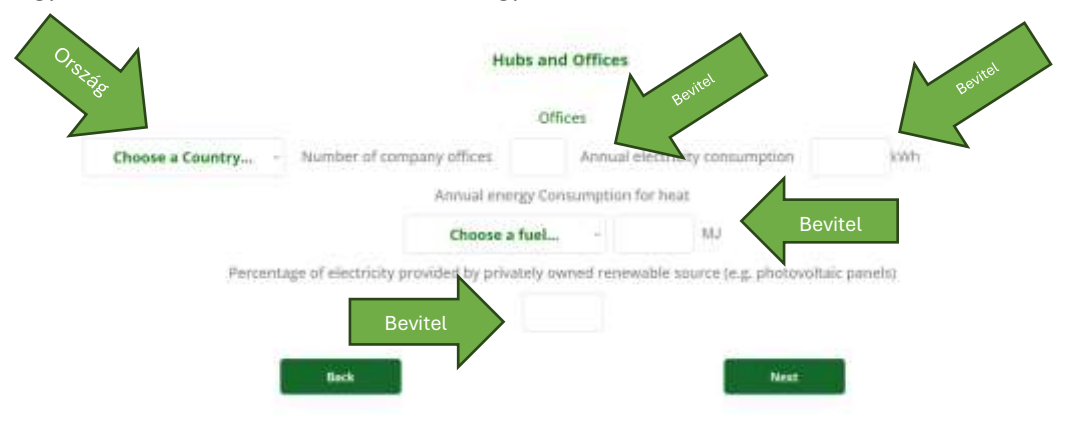

9. ábra: A vállalat által üzemeltetett irodákat bemutató képernyőfotó

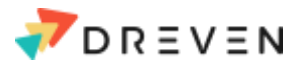

Az Irodák adatbevitelének befejezése után a "Központok és irodák" kategória utolsó szakasza a "Fogyóeszközök", ahol a felhasználónak a csomagolóanyagokra és az irodai papírra vonatkozó adatokat kell megadnia az alábbi ábrán látható módon.

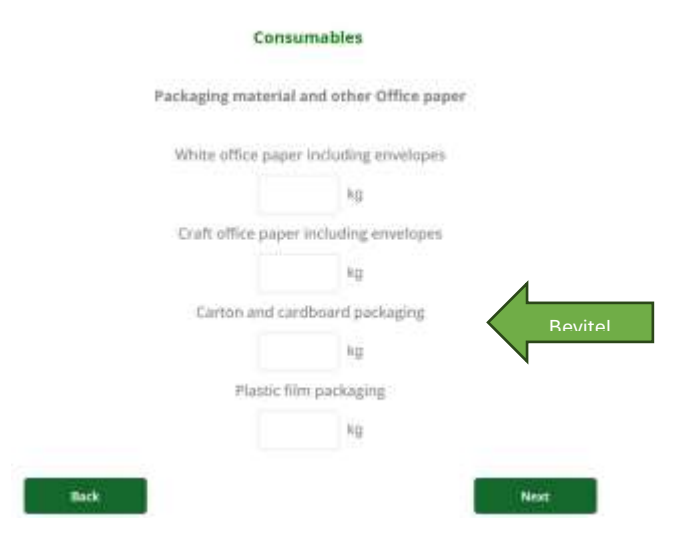

10. ábra: A vállalat által üzemeltetett irodákat bemutató képernyőfotó

Amint azt a fentiekben bemutattuk, a felhasználónak először meg kell adnia a futárcégnél naponta használt irodaszerek adatait. Különböző csomagolóanyagok, pontosabban kraft papír (nem csomagolás), műanyag fólia, kartoncsomagolás (csomagolás) és általában irodai papírok között lehet választani. A felhasználónak lehetősége van arra, hogy csak a vállalatára vonatkozó kategóriákat adja hozzá.

Ha ez a lépés befejeződött, a "Központok és irodák" kategória véget ér, és a felhasználónak lehetősége lesz arra, hogy tovább lépjen a Végső eredményekhez, vagy folytassa a harmadik kategóriával, amely az "Ellátási lánc szállítással".

## "Ellátási lánc szállítás" kategória

A "Zöld készültségem mérése" eszköz harmadik kategóriája az "Ellátási lánc szállítása" kategória, amely a vállalat ellátási láncából származó kibocsátásokat tartalmazza, beleértve különösen azokat a kibocsátásokat, amelyek az áruknak a beszállítóktól a jelentést készítő vállalathoz, majd onnan a végső fogyasztóhoz történő szállításához szükségesek.

Az **"Ellátási lánc szállítása"** kategória első szempontja az áruk ellátási láncban történő szállításával kapcsolatos teljes megtett távolság az összes felhasznált eszköz tekintetében. Más szóval, ez a bemeneti adat itt a légi, tengeri, vízi és vasúti szállításra vonatkozó teljes szállítási adatot jelenti.

E lépés befejezése után a felhasználót arra kérik, hogy adja meg az egyes szállítási módok (légi, tengeri, vízi, vasúti) által felhasznált mennyiségre vonatkozó részleteket. A felhasználók értesítést kapnak arról, hogy a teljes százalékos aránynak 100%-nak kell lennie ahhoz, hogy a következő lépésre léphessenek (11. ábra).

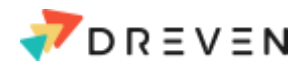

| Supply Chain                          | Transportation                   |         |
|---------------------------------------|----------------------------------|---------|
| that is the annual total distance cov | ered by third-party transport se | rvices? |
|                                       | km                               | Bevite  |
| Percentage of total weight of co      | signments transported through    | -       |
| air                                   |                                  |         |
| 503                                   |                                  |         |
| water                                 |                                  | Bevite  |
| rail                                  |                                  |         |
|                                       |                                  |         |
| Bick                                  |                                  | Vext.   |

11. ábra: Az ellátási láncból származó kibocsátások teljes éves távolságát bemutató képernyőkép

Ha ez a bevitel megtörtént, a felhasználók a "Tovább" gombra kattintva továbbléphetnek a légi közlekedés kategóriába, ahol meg kell adniuk a használt repülőgépek százalékos arányát. A végső százalékos értéknek ismét 100%-nak kell lennie, mivel ez a szám a légi közlekedés teljes felhasználását jelenti. Ha a repülőgépek száma nem 100%, a felhasználónak nem lesz lehetősége továbblépni, mivel a "Tovább" gomb deaktiválódik.

|              | un:            | firm O The total arrange of a tr                   | ratio rear for seen and array | endestan<br>Since |  |
|--------------|----------------|----------------------------------------------------|-------------------------------|-------------------|--|
|              |                | Supply Chain Trans                                 | portation                     |                   |  |
|              |                | Air transporta<br>Airkeastern Terhveren attfehrern | tion<br>Hyper-claircrafts     |                   |  |
|              | rengton        |                                                    |                               |                   |  |
|              |                | teacrass of arrest                                 |                               |                   |  |
|              | Skilly Treight |                                                    |                               |                   |  |
| Benülőgén    |                | (sample of small                                   |                               | Bevitel           |  |
| kiválasztása |                |                                                    |                               |                   |  |
|              | Lockronen      |                                                    |                               |                   |  |
| •            |                | Searchyse of and an                                |                               |                   |  |
|              |                | bide care of proved,                               |                               |                   |  |
|              |                | Rect                                               | New                           |                   |  |

12. ábra: Képernyőkép a légi szállítás kiválasztásáról

A légi szállítás befejezése után a felhasználó a "Tovább" gombra kattint, és a tengeri szállítás kategória következik. Mivel világszerte sok rakományt szállítanak, a tengeri szállítás kategória számos hajótípust tartalmaz, amelyek a pontosabb megközelítés érdekében alkategóriákra is fel vannak osztva.

Az alábbi ábrákon látható a Tengeri szállítás összes elérhető kategóriája. A felhasználóknak ki kell tölteniük a rájuk vonatkozó kategóriákat, és tovább kell lépniük a következőre. Abban az esetben, ha egy kategória nem releváns a vállalat számításaihoz, akkor kihagyhatják azt a kategóriát, és továbbléphetnek.

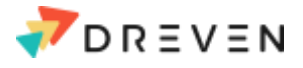

Az első kategória a nem konténerszállító hajók ömlesztettáru-szállítója. A felhasználónak ki kell választania a vállalat működésére vonatkozó kategóriákat, és ki kell töltenie az adott kategória százalékos arányát, ugyanúgy, ahogyan azt a fenti példánál már elmagyaráztuk.

| Supply Chain Tra                    | nsportation                 |  |
|-------------------------------------|-----------------------------|--|
| Sea transpor<br>Non-Container vesse | tation<br>Is - Bulk Carrier |  |
| Allocation between differ           | ant types of vascals        |  |
| Allocation between differ           | encippes of vessels         |  |

13. ábra: Képernyőkép a Nem konténerszállító hajók, ömlesztettáru-szállító hajók kategóriájáról

Ha a felhasználó kitölti/elhagyja az ömlesztettáru-szállító kategóriát, akkor a "Tovább" gombra kattint, és megjelenik az Általános rakomány kategória. Ugyanúgy, mint korábban, a felhasználónak meg kell adnia a használt hajók típusát és a felhasználás mennyiségét.

| Supply Chain Transp          | ortation         |       |
|------------------------------|------------------|-------|
| Sea transportati             | on               |       |
| Non-Container vessels - G    | eneral Cargo     |       |
| Allocation between different | types of vessels | 1     |
| Select type of vessels       | ~                | Bevit |

14. ábra: Képernyőkép a nem konténerszállító hajók, általános rakomány kategóriájáról

Amikor a felhasználó befejezi/elhagyja az Általános rakomány kategóriát, a "Tovább" gombra kattint, és megjelenik a Komp Ro-Pax kategória. Ugyanúgy, mint korábban, a felhasználónak meg kell adnia a használt hajók típusát és a felhasználás mennyiségét.

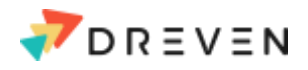

| Seatrapspor                | tation                |       |
|----------------------------|-----------------------|-------|
| Non-Container vessel       | s - Ferry Ro-Pax      |       |
|                            |                       |       |
| Allocation between differe | ent types of vessels: |       |
| Select type of vessels     | ~                     | Bevit |
|                            |                       |       |
|                            |                       |       |

15. ábra: Képernyőkép a nem konténerszállító hajók, komp Ro-Pax kategóriáról

Amikor a felhasználó befejezi/elhagyja a komp Ro-Pax kategóriát, a "Tovább" gombra kattint, és megjelenik a Hűtött ömlesztett áru kategória. Ugyanúgy, mint korábban, a felhasználónak meg kell adnia a használt hajók típusát és a felhasználás mennyiségét.

| Castronroo                                                                                                    | station               |        |
|----------------------------------------------------------------------------------------------------|-----------------------|--------|
| Non-Container vessels                                                                                                    | - Refrigerated bulk   |        |
|                                                                                                    |                       |        |
| Allocation between differ                                                                                                    | rent types of vessels |        |
| Select type of vessels                                                                                                    | *                     | Bevite |
| Address of the state of the second second seco |                       |        |
|                                                                                                    |                       |        |

16. ábra: Képernyőkép a nem konténerszállító hajók, hűtött ömlesztett áru kategóriájáról

A tengeri szállítóhajók utolsó bejegyzése a Ro-Pax kategória. Amint azt már korábban kifejtettük, meg kell adni a használt hajók típusát és a használat mennyiségét.

| els     |
|---------|
| els     |
| els     |
|         |
| Beviter |
| Next    |
|         |
|         |
|         |

17. ábra: Képernyőkép a nem konténerszállító hajók, Ro-Ro kategóriáról

|             | Container      | r vessets |     |
|-------------|----------------|-----------|-----|
| Panama Tra  | ede -          |           |     |
|             | Pesse Select   | 5         |     |
|             | Please Select. | -         |     |
| Trans-Atlan | tic            |           |     |
|             | Please Select  | 1         | Bei |
|             | Please Select  |           |     |
| Trans-Suez  |                |           |     |
|             | Plenia Seinz - |           |     |
|             | Presson Select |           |     |
| Trans-Padf  | ĸ              |           |     |
|             | Persit Select  | 5         |     |
|             | Playin Salary  | 4         |     |
| Other Glob  | at             |           |     |
|             |                | -         |     |
|             | Plenie Select. |           |     |

A "Tovább" gombra kattintva megjelenik az utolsó tengeri szállítási kategória.

18. ábra: Képernyőkép a konténerszállító hajók kategóriáról

Miután a felhasználó befejezte a tengeri szállítás utolsó kategóriáját, a következő elérhető ellátási lánc szállítási kategória a vízi szállítás. Itt a felhasználónak figyelembe kell vennie a vízen, patakokon, folyókon keresztül zajló szállítás mennyiségét. Abban az esetben, ha a felhasználónak ezt nem kell kitöltenie, a "Tovább" gombra kattintva továbbléphet.

| Waterways tran           | sportation            |       |
|--------------------------|-----------------------|-------|
|                          |                       |       |
| Allocation between diffe | rent types of vessels |       |
| Coloct tupo of upscale   | S                     | Devit |

19. ábra: Képernyőkép a vízi közlekedési kategóriáról

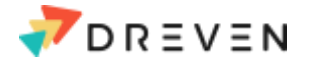

Az "Ellátási lánc szállítás" kategória utolsó kategóriája a vasúti szállítás. Az előzőekhez hasonlóan a felhasználónak ki kell választania a hajótípusokat és a használatuk mennyiségét, vagy a "Tovább" gombra kattintva kihagyhatja ezt a részt, és folytathatja.

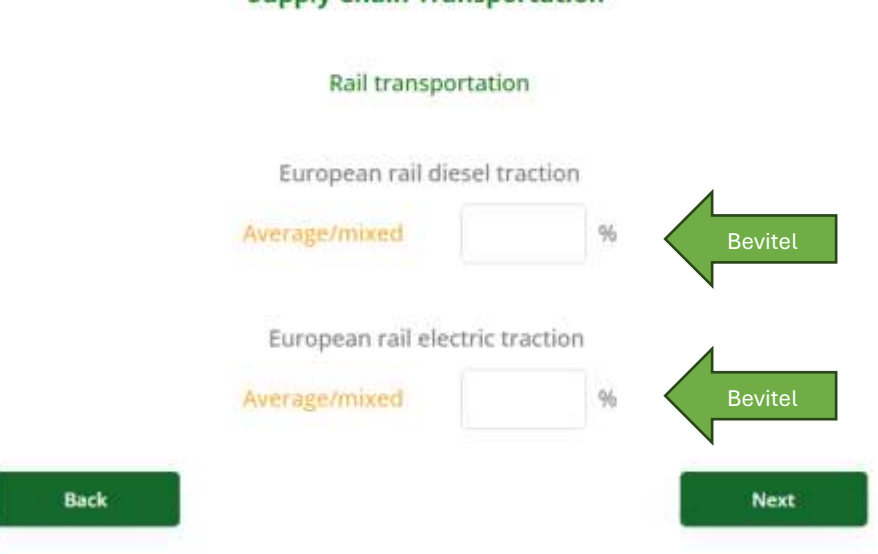

## Supply Chain Transportation

20. ábra: Képernyőkép a vasúti szállítás kategóriáról

A vasúti szállítás befejezése után a felhasználónak lehetősége van az ideiglenes eredmények megtekintésére vagy az eszköz végleges kategóriájához való továbblépésre.

## "Hulladékgazdálkodás" kategória

A "Zöld készültségem mérése" eszköz utolsó kategóriája a "Hulladékgazdálkodás", amint az a 21. ábrán látható. A felhasználónak részletesen meg kell adnia az irodai eszközökre és azok életciklusának végére vonatkozó eljárást. Az eszköz kiszámítja a kibocsátásokat azon országválasztások alapján, amelyeket a felhasználó már kitöltött az Irodák kategóriában ("Központok és irodák" kategória), megadva azokat az országokat, ahol a vállalat irodái működnek.

Ebben a kategóriában a felhasználónak 2 százalékos értéket kell megadnia a csomagolóanyagok és az irodai papír hulladékkezelésével kapcsolatban. A felhasználónak meg kell adnia egy százalékos arányt a cég telephelyén belül hulladékká váló irodaszerekre vonatkozóan, valamint egy másik százalékot, amely az ilyen hulladék újrahasznosítás céljából történő elkülönített gyűjtését jelenti, amint az alább látható.

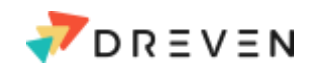

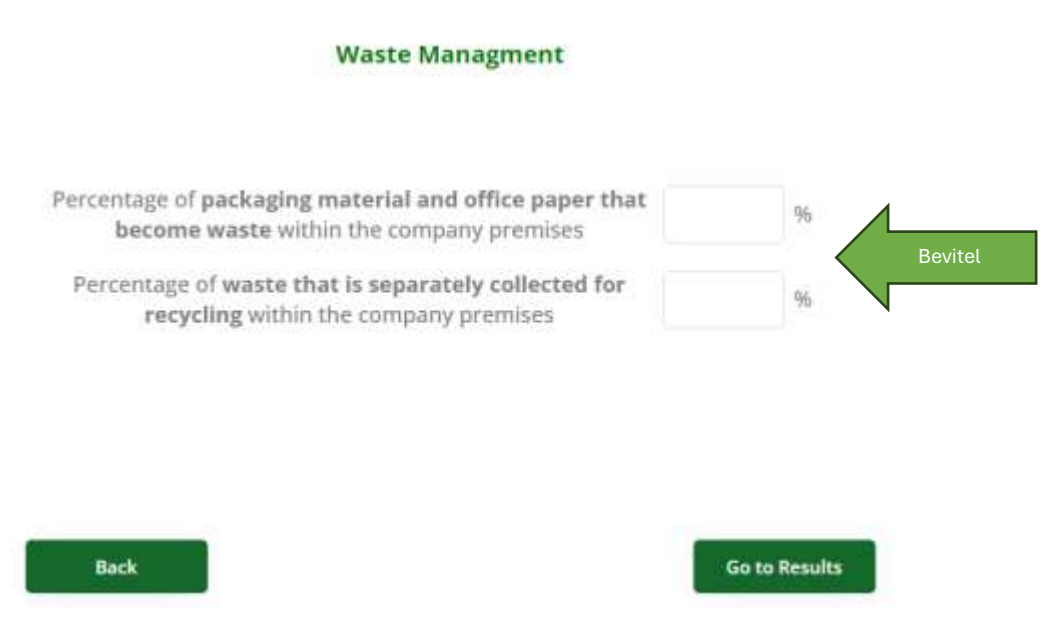

21. ábra: Képernyőkép a Hulladékgazdálkodás kategóriáról

A hulladékgazdálkodás befejezése után a felhasználó kitölti a "Zöld készültségem mérése" eszköz összes szempontját, és az utolsó lépés a vállalat karbonlábnyomának áttekintése lesz.

## Eredmények

Az "Eredmények" gombra kattintva a futár- vagy szállítmányozó cég teljes szén-dioxid-kibocsátása kiszámításra és grafikusan bemutatásra kerül. A karbonlábnyomot CO2-egyenérték tonnában (CO2e) fejezik ki. A felhasználó a navigációs menüből a megfelelő navigációs pontok kiválasztásával visszaléphet az inputjához, és részletesebb adatokat adhat meg a pontos eredmények érdekében. Az eredmények grafikonok (oszlopdiagramok) formájában jelennek meg, amelyeken a felhasználó láthatja a CO2e kibocsátás pontos mennyiségét.

Az alábbi ábrán látható a karbonlábnyom végső bemutatása a felhasználó válaszai alapján.

A végeredmények áttekintése közben a felhasználónak lehetősége van exportálni azokat saját használatra.

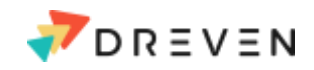

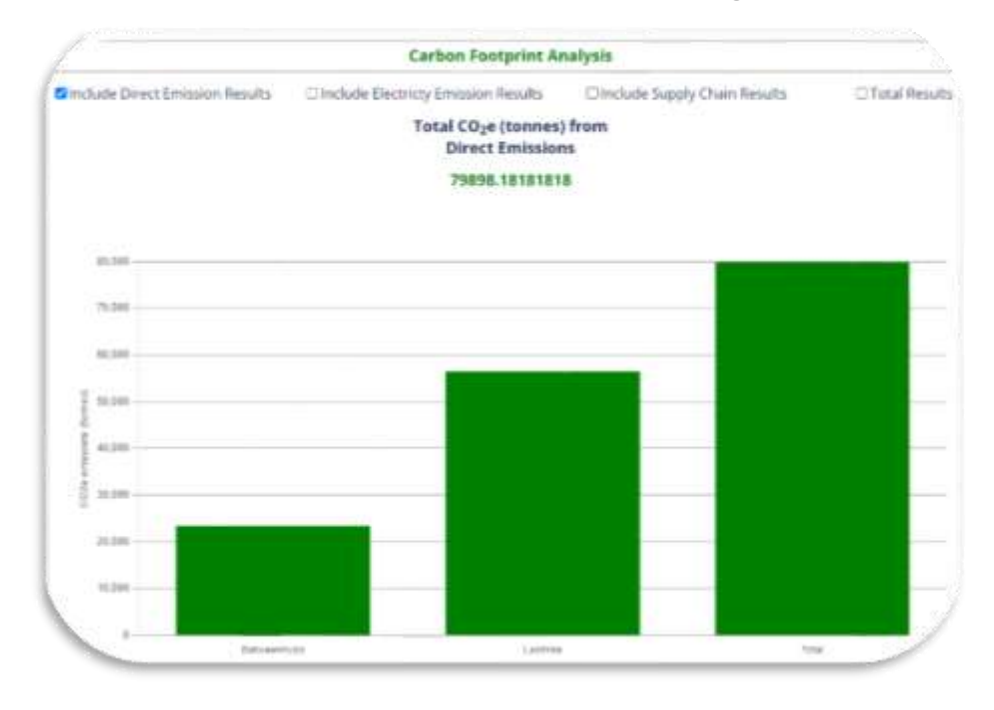

22. ábra: Képernyőkép a végleges eredményekről

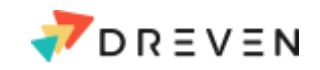